# **POKYNY K REGISTRACI**

# Krok č. 1

Vyplň registrační formulář Potvrď přihlášku

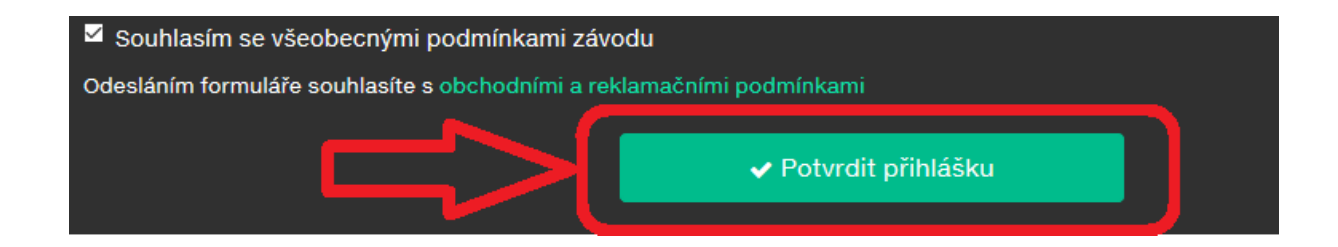

# Krok č. 2

Na následující obrazovce klikni na ikonu GoPay.

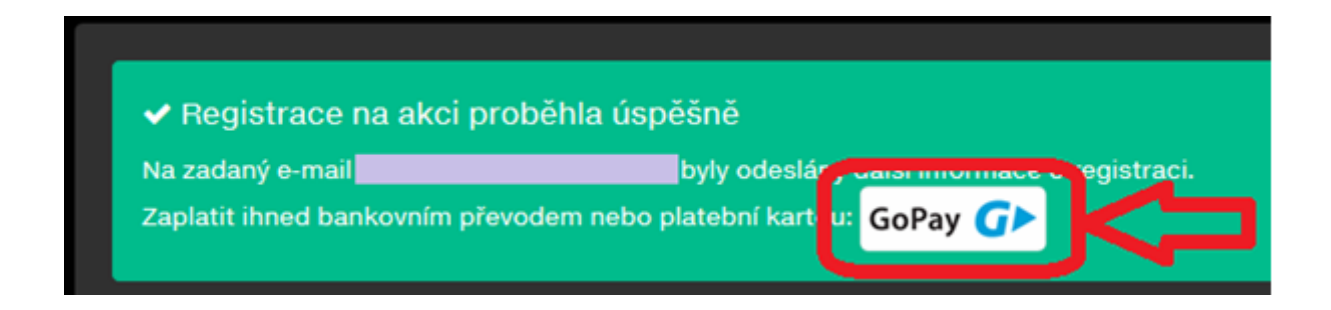

<u>Upozornění</u>: Platbu lze provést pouze kliknutím na ikonu GoPay. V případě nekliknutí na ikonu GoPay a zavření této stránky již není možné znovu tuto stránku vygenerovat, registrace tedy nepůjde zaplatit a bude automaticky zrušena. V tomto případě je nutné provést opětovně registraci.

### Krok č. 3

Proveď platbu pomocí

- platební karty

- nebo změň platební metodu

| ✓ Změnit platební metodu ★ GoPay                     | jiná<br>platební<br>metoda |
|------------------------------------------------------|----------------------------|
| Platba Objednávka                                    |                            |
| Číslo karty   Platnost     CVC     Zapamatovat kartu | platba<br>kartou           |
| Zaplatit 200 Kč                                      |                            |

Změna platební metody Vám nabídne platbu "Bankovním převodem"

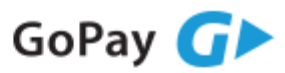

| F       | latba           | Objednávka |     |
|---------|-----------------|------------|-----|
|         | Platební karta  |            |     |
| <b></b> | Bankovní převod |            | ]<= |

Zvol si svou banku a klikni na "Internetové bankovnictví". Dále postupuj podle pokynů banky.

| GoPay 🕝 >                |                  |          |  |  |
|--------------------------|------------------|----------|--|--|
| Platba Objednávka        |                  |          |  |  |
|                          |                  |          |  |  |
|                          | Б КВ             | ČSOB     |  |  |
| Raiffeisen<br>BANK       | 🖉 UniCredit Bank |          |  |  |
| mBank                    | Fio banka        | air/bank |  |  |
| era                      | Equa bank        | citi     |  |  |
| Další banky              | /                | ▶        |  |  |
| Internetové bankovnictví |                  |          |  |  |
|                          |                  |          |  |  |

### FINISH

Po úspěšném zaplacení startovného se objevíte ve startovní listině.